∧ 🛥 🖾 40) 1521

## Att göra skärmbilder

## Skärmbild med print screen

II 2 H C 🗖 C 💽 🛤

Enklast och snabbast är att använda tangenten PrtScn. Det är lämpligt när det inte finns sekretessbelagda uppgifter på skärmen.

• Vald sida visas. Tryck på tangenten PrtScn

| mps//personal.sol.117.se/sol-nandlei-web/logout                                                           | * C Sok | ÷ (( |
|----------------------------------------------------------------------------------------------------|---------|------|
| ta till sidan p 🗵 😷                                                                                       |         |      |
| Visa Favoriter Verktyg Hjälp                                                                              |         |      |
|                                                                                                    |         |      |
|                                                                                                    |         |      |
| Key take and the fill states of a first strategy in                                                       |         |      |
| Kan inte ansluta till sidan på ett sakert satt                                                            |         |      |
| Partic has been all attractively behaviors and the TLC extended attributes and late to extend the same to |         |      |
| inaktuella. Kontakta webbplatsägaren om det här fortsätter att hända.                                     |         |      |
|                                                                                                    |         |      |
| Prova detta.                                                                                              |         |      |
| Gå tillbaka till föregående sida                                                                          |         |      |
|                                                                                                    |         |      |
|                                                                                                    |         |      |
|                                                                                                    |         |      |
|                                                                                                    |         |      |
|                                                                                                    |         |      |
|                                                                                                    |         |      |
|                                                                                                    |         |      |
|                                                                                                    |         |      |
|                                                                                                    |         |      |
|                                                                                                    |         |      |
|                                                                                                    |         |      |
|                                                                                                    |         |      |
|                                                                                                    |         |      |
|                                                                                                    |         |      |
|                                                                                                    |         |      |
|                                                                                                    |         |      |
|                                                                                                    |         |      |
|                                                                                                    |         |      |
|                                                                                                    |         |      |
|                                                                                                    |         |      |
|                                                                                                    |         |      |
|                                                                                                    |         |      |

• Öppna ett mail eller ett worddokument och spara din skärmbild genom att samtidigt trycka ner de två tangenterna Ctrl och v, alternativt tryck ner höger musknapp och välj klistra in.

GÄLLER FÖR VERKSAMHET Region Norrbotten PUBLICERINGSDATUM 2024-01-16 DOKUMENT-ID ARBGRP390-4-91 ANSVARIG Catharina Nordin

## Skärmbild med verktyget Klipp & Skissa

När det finns personuppgifter som namn, personnummer eller annat som du bedömer är sekretessbelagd information är det nödvändigt att du döljer dessa uppgifter innan du skickar vidare din skärmbild.

• Verktyget Klipp & Skissa finns i listan över verktyg som kommer fram om du klickar på ikonen för start längst ner i vänster hörn. (Du kan lägga den som Genväg genom att markera Klipp & Skissa, hålla nere vänster musknapp och dra den till fältet för Genväg).

| (CP)(n0) Mathematical (CP)                                                                                      | + C Sek. P+ 요合量                                      |
|----------------------------------------------------------------------------------------------------|------------------------------------------------------|
| Startsida - Imidan 🛛 🛪 🚺                                                                                        |                                                      |
| John Redges Vos Facorita instruct (1949)                                                                        |                                                      |
|                                                                                                    | Catharina Meetin                                     |
| Q Sok på intranatet här                                                                                         | norrbotten.se NLL+ 1177.se di A-O Piteà hiliocentral |
|                                                                                                    |                                                      |
|                                                                                                    | katon Anstalling & Kunskap & unvecking               |
|                                                                                                    |                                                      |
| # Hem                                                                                                    |                                                      |
|                                                                                                    |                                                      |
| Piteä hälsocentral Primänänd Piteä närsjukvänösomräde Division Närsjukvänö                                      | Ledningsinformation                                  |
| and the state of the state of the state of the state of the state of the state of the state of the state of the | Anna Steary wyterherer - y 40                        |
| Minskade koer i varden med mobil incheckning och central ka                                                     | 15a wetweet wetweet wetweet wetweet                  |
| Förstahandsvalet för de Besta idag är att sköta sina ärenden smidgt med                                         | 2019-12-06, 14:22                                    |
| ti sente da sente da sente da sente da sente da sente da sente da sente da sente da sente da sente da sente da  | Anna-Stinas veckobrev - v 48 N                       |
| Halpendel i Windows Genstigu                                                                                    | a versionery relationers relation                    |
| saita sjoknos gar bec att ringeta                                                                               | 2019-11-29, 14:25                                    |
|                                                                                                    | Anna-Stinas veckobrev – v 47 Mr                      |
| IBM SPSS-OEM Convectió4 # forur <                                                                               | A VEDIDEEV RAA AANAA-STINA                           |
| IBM SPSS Statistics Microwork Lidge Explorer Ica in och betala. Region Microbotton                              | 2019-11-22, 08:59                                    |
| a despa (gant)                                                                                                  | GA THE LEDNING CARACTERIA CONNACTION &               |
|                                                                                                    | VELA FLER                                            |
|                                                                                                    | CÁ TEL DIVISION NÄRSJARVÁRD -                        |
| 🚺 lua 🔍                                                                                                    |                                                      |
|                                                                                                    | Driftinformation                                     |
|                                                                                                    | 0                                                    |
| Kalsjatom HR VERKSAMHETSUT,                                                                                     | Viktiget FOR OSS Service på datortomografen, Piteå   |
| 💫 Xipp & Alissa                                                                                                 | 2019-12-09, 08:55                                    |
|                                                                                                    | O Contraction                                        |
|                                                                                                    | 2019-12-09, 08:30                                    |
| A A Villers a nyheter Regionhuset                                                                               |                                                      |
| Dw                                                                                                    | 2019-12-06, 08 03                                    |
| August Fast                                                                                                    | central                                              |
|                                                                                                    | VIANTE                                               |
| esta idag är att sköta sina ärenden smidigt me                                                                  | mobilen istallet for att vänta i                     |
| 🔍 🧧 Mexacelt Siverlight 🔍 rebreka                                                                               |                                                      |
| m Konset Seten Center                                                                                           | Mina val 🛞                                           |
|                                                                                                    | R 100 S -                                            |
| 🔲 🔎 HI 😑 🥅 🤗 🐘 🛄 🛤 🐼                                                                                            | · · · · · · · · · · · · · · · · · · ·                |

• Klicka på Klipp & Skissa

 Klicka på Nytt uppe i vänstra hörnet. Bilden mörknar och ett vitt kryss framträder. Ställ dig på det vita krysset och håll nere vänster musknapp. Dra från högst upp i vänstra hörnet diagonalt ner till längst ner i högra hörnet. ULR adressen (webb adressen) samt datum och klockslag måste finnas med i skärmklippet. Det är med hjälp av detta som nationella supporten vid Inera kan göra felsökningar.

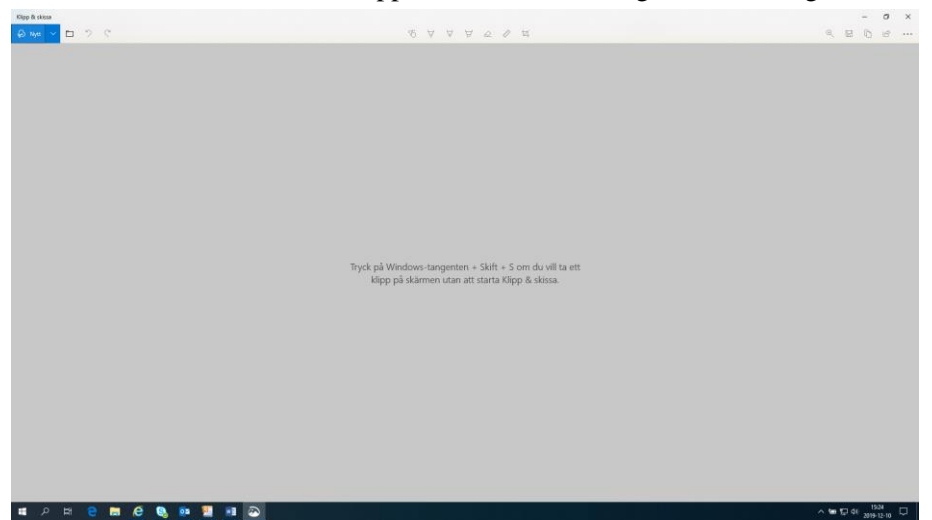

GÄLLER FÖR VERKSAMHET Region Norrbotten PUBLICERINGSDATUM [Publiceringsdatum] DOKUMENT-ID ARBGRP390-4-91 ANSVARIG Catharina Nordin

Klicka på ikonen för "tjockare penna" som är placerad uppe på listen. Du behöver klicka två gånger. Välj färgen svart. Du kan också välja tjocklek på pennan genom att dra markeringen på linjen längst ner. När du gjort dina val klickar du med vänster musknapp någonstans på skärmen.

En penna kommer fram som du med vänster musknapp kan föra över de uppgifter du önskar dölja.

Om du markerar fel kan du sudda genom att klicka på suddgummit två gånger och välja Radera alla pennanteckningar.

| 🕖 🔁 try. / homostar   |                                                                                                    | Svart                                       |                                       | - 6   Sm.                                                                                                    | <b>₽</b> • ⊖☆⊕ |
|-----------------------|----------------------------------------------------------------------------------------------------|---------------------------------------------|---------------------------------------|----------------------------------------------------------------------------------------------------|----------------|
| Statuta - Insidan # 2 |                                                                                                    |                                             |                                       |                                                                                                    |                |
|                       | Q. Sók på intranati                                                                                |                                             | 0 0 0 NIL+                            | 1177.as 🔥 A-0 Cathorina Nordin 🔮 -                                                                                                    | ^              |
|                       |                                                                                                    |                                             | Metale                                |                                                                                                    |                |
| -                     | e                                                                                                  |                                             |                                       |                                                                                                    |                |
|                       | Poek haloocentral Prominulics Etek nam                                                             |                                             |                                       | Ledningsinformation                                                                                                    |                |
|                       | Minskade köer i vården med mob                                                                     |                                             |                                       | Anna-Stimas veckolinev - v 48                                                                                                    |                |
|                       | Förstahundsvalet för de flesta idag är att sköta                                                   | Storlek                                     |                                       | 2019-12-06, 14:22                                                                                                    |                |
|                       | mobilen stället för att väeta i kö. Därfor kan di<br>med mobilen vid bokade vårdbestik i Norrbotte |                                             |                                       | Anna-Stinas veckobrev - v 48 **                                                                                                    |                |
|                       | Med miniskat behov av fysiska Kassor på våra sj<br>personal mom vården till andra oppgifter.       | nk                                          | · · · · · · · · · · · · · · · · · · · | 2019-11-25, 14, 15                                                                                                    |                |
|                       | Mobil incheckning och betalning har använts vi                                                     | 4.4                                         | -                                     | Anna-Stinas veckolerev - y 47 %'<br>a veccomo milo suna-tress                                                                                                    |                |
|                       |                                                                                                    | ach betala. Ragan Northerton                |                                       | 2019-11-22, 08:59<br>(Å 101 (Dimension Charters)                                                                                                    |                |
|                       |                                                                                                    |                                             |                                       | WSA CLER                                                                                                    |                |
|                       | C 16 DECEMBER 2019, 12 16 (8) 412 (8) 1                                                            |                                             | GÅ THE DIVISION INVESTIGATION         |                                                                                                    |                |
|                       |                                                                                                    |                                             |                                       | Driftinformation                                                                                                    |                |
|                       | 0 CD                                                                                               | P                                           | 0                                     | Service på datortomografen, Piteå                                                                                                    |                |
|                       | EXCNOM HR                                                                                          | VIRCLAMETU                                  | T. WICTICT FOR OSS                    | sjakhus, 10/12<br>2019-12-09, 06:35                                                                                                    |                |
|                       |                                                                                                    |                                             |                                       | O Segher i VAS                                                                                                    |                |
|                       | Organisationsnytt Registreytt Mina roh                                                             | eter Begezhauet                             |                                       | i O Pohlen met skywkeerdan                                                                                                    |                |
|                       | Minchada kéter i várde                                                                             | n mod mobil inchackning                     | t och control                         | 2019-12-06, 06:01                                                                                                    |                |
|                       | kassa                                                                                              | in med moon meneckning                      | B och central                         | VEATLER                                                                                                    |                |
|                       | Förstafkandsvallet för de flesta k<br>kin. Därför kan die nu salle chan                            | flag är att sköta sina ärenden smidli<br>ka | gt med mobilen istället för att vänta |                                                                                                    |                |
|                       |                                                                                                    |                                             |                                       | Mina sal                                                                                                    | ~              |
|                       |                                                                                                    | A STOCK CONTRACTOR CONTRA                   |                                       | and the second second se | 125 ·          |

Exempel från Stöd och behandling där personuppgifter har dolts.

| O     D     Thttps://personal.sob.1177.as/overview     Stod och behandling      X     Ankie Redigers Viss Faveriter Verityg Hjälp |                                                       |                            |                           |                                                    | <ul> <li>- ⊕ ∅ ) [ 5ek.,</li> </ul> | <br>₽•] ≙ ☆ ⊕                 |
|----------------------------------------------------------------------------------------------------|-------------------------------------------------------|----------------------------|---------------------------|----------------------------------------------------|-------------------------------------|-------------------------------|
|                                                                                                    |                                                       |                            |                           | ch behandling samt i Designveri<br>i detta medför. |                                     |                               |
|                                                                                                    | Stöd och behandling                                   |                            |                           |                                                    | Logga ut 🗯                          |                               |
|                                                                                                    | inloggad som:<br>Roller: Behandlare, Invånaradmin, Be | chörighetsadmin, Dataadmin |                           |                                                    |                                     |                               |
|                                                                                                    |                                                       |                            |                           |                                                    | ₹2 Visa servicemeddelande           |                               |
|                                                                                                    | Mina Alla Avslutad                                    | Export Personal In         | nehållskatalog inställnir | gar Min Profil Admir                               | istration                           |                               |
|                                                                                                    |                                                       |                            |                           |                                                    | Starta nytt moment                  |                               |
|                                                                                                    | Filter Visar alla 2 invånare i                        | moment                     |                           |                                                    | <b>v</b>                            |                               |
|                                                                                                    | Internethjälpen vid                                   | ångest och oro (RN)        |                           |                                                    | Starta moment                       |                               |
|                                                                                                    | Namn +                                                | Personnummer               | Momentstart               | Senast aktiv 👩                                     | Flaggor ()                          |                               |
|                                                                                                    |                                                       |                            | 2019-09-20                | 2019-09-24                                         |                                     |                               |
|                                                                                                    | Sömnstödet                                            |                            |                           |                                                    | Starta moment                       |                               |
|                                                                                                    | Namn +                                                | Personnummer               | Momentstart<br>2019-01-08 | Senast aktiv ()<br>2019-08-13                      | Flaggor ()                          |                               |
|                                                                                                    |                                                       |                            |                           |                                                    |                                     |                               |
|                                                                                                    |                                                       |                            |                           |                                                    |                                     |                               |
|                                                                                                    |                                                       |                            |                           |                                                    |                                     |                               |
|                                                                                                    |                                                       |                            |                           |                                                    |                                     | €, 100 % ·                    |
| ा २ म 😑 🖬 🤗 🧕                                                                                                    | 🔋 📃 📑 🔊                                               |                            |                           |                                                    |                                     | ∧ 🐨 🛱 41 1524<br>2019-12-10 📮 |

GÄLLER FÖR VERKSAMHET Region Norrbotten PUBLICERINGSDATUM [Publiceringsdatum] DOKUMENT-ID ARBGRP390-4-91 ANSVARIG Catharina Nordin

• Spara din skärmbild genom att klicka på ikonen för Kopiera uppe i högra hörnet.

Öppna ett mail eller ett word dokument och sparar din skärmbild genom att trycka ner de två tangenterna Ctrl + v, alternativt tryck ner höger musknapp och välj klistra in.

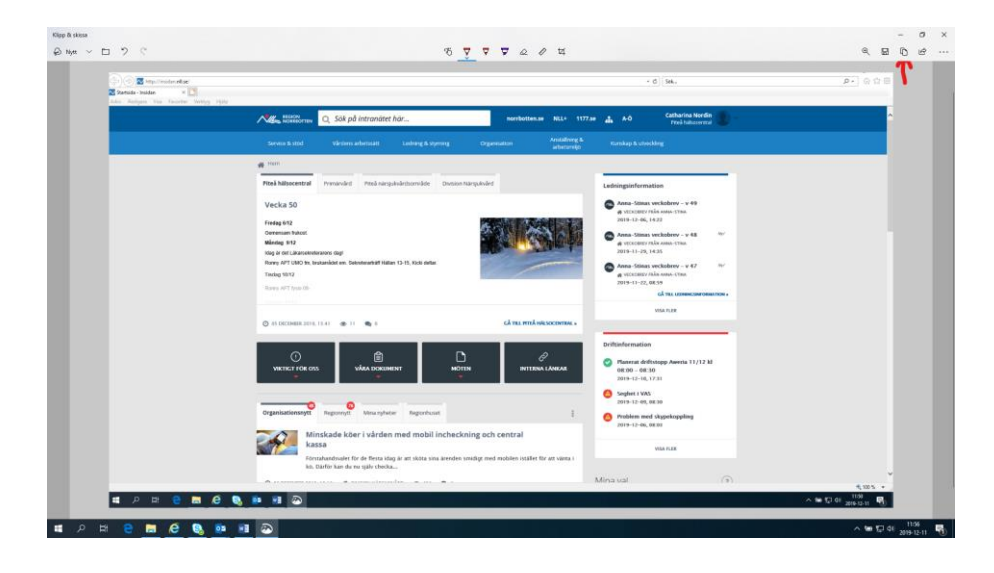

GÄLLER FÖR VERKSAMHET Region Norrbotten PUBLICERINGSDATUM [Publiceringsdatum] DOKUMENT-ID ARBGRP390-4-91 ANSVARIG Catharina Nordin